# 6.2. DWUWYMIAROWE ZADANIE TEORII SPRĘŻYSTOŚCI. BADANIE WSPÓŁCZYNNIKÓW KONCENTRACJI NAPRĘŻEŃ

## 6.2.1. Wprowadzenie

Zadanie dwuwymiarowe teorii sprężystości jest szczególnym przypadkiem zadania trójwymiarowego, kiedy to problem można rozwiązać analizując reprezentatywny płaski obszar sprężysty, na którego brzegu znane są warunki przemieszczeniowe lub obciążenia, a wewnątrz obszaru działają siły objętościowe. W szczególnych, prostych przypadkach znane są analityczne rozwiązania tego typu zadań. Typowymi zadaniami dwuwymiarowymi teorii sprężystości są przypadki:

- cienkich tarcz o dowolnym kształcie pracujących w stanie błonowym (płaski stan naprężenia *PSN* – ang. Plane stress)
- brył pryzmatycznych, w których można przyjąć brak swobody odkształceń w kierunku normalnym do płaszczyzny analizowanego przekroju (płaski stan odkształcenia *PSO – ang. Plane strain*)
- brył obrotowych obciążonych osiowosymetrycznie (osiowa symetria **OS** ang. Axisymmetry)

Z punktu widzenia MES wszystkie te zadania można rozwiązać dokonując dyskretyzacji płaskiego obszaru odpowiadającego reprezentatywnemu przekrojowi analizowanego obiektu. Należy przy tym pamiętać, że użyte elementy skończone muszą korzystać z odpowiednich postaci prawa Hooke'a właściwych dla każdego z wcześniej wymienionych typów (odpowiednie opcje elementu: *Plane stress, Plain strain, Axisymmetry*).

## 6.2.2. Rozwiązywane zagadnienie

<u>Celem</u> ćwiczenia jest analiza MES naprężeń i odkształceń powstałych w cienkiej tarczy duralowej obciążonej stałym rozkładem naprężeń rozciągających o wypadkowej P. Uzyskane numerycznie współczynniki koncentracji naprężeń w dnie karbów należy porównać z wartościami podanymi w literaturze.

Dane:

*b*=500mm, *h*=800mm, *δ*=2mm (grubość), *r*<sub>1</sub>=25mm, *r*<sub>2</sub>=50mm, *a*=60mm, *E*=7·10<sup>4</sup> MPa, *v*=0.32 *P*=20kN

W zadaniu należy porównać wyniki uzyskane dla różnych gęstości siatek (wpływ dyskretyzacji) i różnych typów elementów skończonych (wpływ aproksymacji wewnątrz elementu – funkcji kształtu).

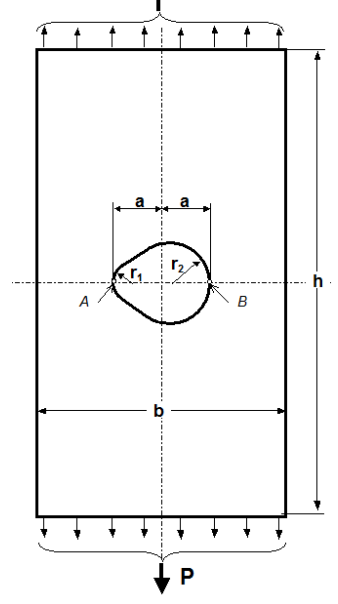

Rys.6.2.1. Model tarczy z karbami

## 6.2.3. TYPOWY PRZEBIEG ANALIZY NUMERYCZNEJ

Biorąc pod uwagę symetrię tarczy (kształtu i obciążenia) do obliczeń można przyjąć jedynie połowę analizowanego obiektu. Wygodnymi jednostkami są: mm, N, MPa.

### 6.2.3.1. Preprocessor

<u>Budowa modelu geometrycznego</u> (*solid model*) zostanie przeprowadzona techniką *Up\_bottom*, tzn. wykorzystane zostaną tzw. prymitywy:

a) Utwórz prostokąt o wymiarach 500 na 800/2 mm:

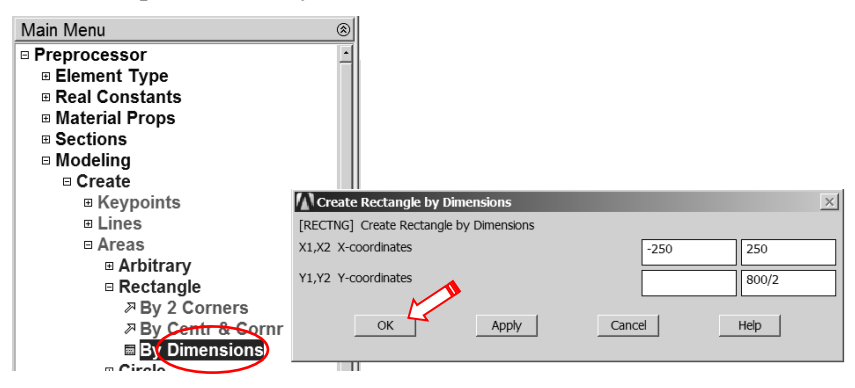

Rys. 6.2.2. Ustalenie wymiarów prostokąta

**b**) Ustaw krok=5mm dla WorkPlane i przesuń Workplane o dwa kroki w prawo:

| <u>File Select List Plot PlotCtrls</u> | WorkPlane Parameters Ma | WP Settings      |                                           |
|----------------------------------------|-------------------------|------------------|-------------------------------------------|
| ••••••                                 | Display Working Plane   | Cartesian        | WorkPlane Parameters Macro MonuCtric Holp |
| Toolbar                                | Show WP Status          | C Polar          | Display Working Plane                     |
| SAVE DB RESUM DB QUIT F                | WP Settings             | C Grid and Triad | WP Status                                 |
| Main Manu                              | Offset WP by Increments | C Grid Only      |                                           |
| Preferences                            | Alian WP with           | Triad Only       |                                           |
| Preprocessor                           | Change Astive CS to     | 🔽 Enable Snap    | Align WP with                             |
| ■ Element Type     ■ Real Constants    | Change Display CS to    | Snap Incr 5      | Change Active CS to                       |
|                                        |                         | $\sim$           |                                           |

Rys. 6.2.3. Ustalenie kroku dla WorkPlane

Rys. 6.2.4. Przesunięcie WorkPlane o dwa kroki w prawo

c) Utwórz półkole o promieniu  $\mathbf{r}_2$ =50mm w miejscu WorkPlane:

| Main Menu       |                                    |
|-----------------|------------------------------------|
| Preprocessor    |                                    |
|                 |                                    |
| Real Constants  |                                    |
| Material Props  |                                    |
| Sections        |                                    |
| Modeling        |                                    |
| Create          | Circular Area by Dimensions        |
| Keypoints       | PCIRCI Circular Area by Dimensions |
|                 | RADI Outer radius                  |
| □ Areas         |                                    |
| Arbitrary       | RAD2 Optional inner radius         |
| Rectangle       | THETA1 Starting angle (degrees)    |
|                 |                                    |
| > Solid Circle  | THETA2 Ending angle (degrees) 180  |
| Annulus         |                                    |
| Partial Annulus | OK Apply Cancel Help               |
| A By End Points |                                    |
| By Dimensions   |                                    |
| Polygon         |                                    |
| Area Fillet     | YW                                 |
| voiumes         | WZ WX                              |
| Nodes           |                                    |

Rys. 6.2.5. Utworzenie półkola o promieniu  $\mathbf{r}_2$ 

### d) Przesuń WorkPlane o dziewięć kroków w lewo:

| $\underline{F}ile  \underline{S}elect  \underline{L}ist  \underline{P}lot  Plot\underline{C}trls$ | WorkPlane Parameters                      | Macro Offset WP |
|---------------------------------------------------------------------------------------------------|-------------------------------------------|-----------------|
| D & B Ø 5 & ? E                                                                                   | <ul> <li>Display Working Plane</li> </ul> | X- +X           |
| ANSYS Toolbar                                                                                     | Show WP Status<br>WP Settings             | <u>Y-</u> +Y    |
| SAVE_DB RESUM_DB QUIT                                                                             | Offset WR by Incremen                     | z- +Z           |
| Main Menu                                                                                         | Offset WP to                              |                 |
| Preferences                                                                                       | Align WP with                             | • Snaps         |

Rys. 6.2.6. Przeniesienie WorkPlane o dziewięć kroków w lewo

e) Utwórz półkole o promieniu  $r_1$ =25mm w miejscu WorkPlane:

| Modeling        |                                     |
|-----------------|-------------------------------------|
| Create          |                                     |
| Keypoints       | Circular Area by Dimensions         |
| Lines           | [PCIRC] Circular Area by Dimensions |
| Areas           | RAD1 Outer radius 25                |
| Arbitrary       |                                     |
| Rectangle       | RAD2 Optional inner radius          |
| Circle          | THETA1 Starting angle (degrees)     |
| Solid Circle    |                                     |
|                 | THETAZ Ending angle (degrees)       |
| Partial Annulus |                                     |
|                 |                                     |
| By Dimensions   |                                     |
| Polygon         |                                     |
|                 |                                     |
| Volumes         |                                     |
| T Nodec         |                                     |

Rys. 6.2.7. Utworzenie półkola o promieniu r<sub>1</sub>

#### f) Pokaż linie modelu:

| <u>F</u> ile | <u>S</u> elect | <u>L</u> ist | <u>P</u> lot | Plot <u>C</u> trls | <u>W</u> orkPlar |
|--------------|----------------|--------------|--------------|--------------------|------------------|
| 0 🖻          |                | 8 4          | Re           | plot               |                  |
| Tool         | bar            |              | Ke           | ypoints            | +                |
| SAV          |                | RESU         | Lin          | es                 |                  |
| 0/11         |                |              | Are          | 26                 |                  |

Rys. 6.2.8. Wskazanie polecenia rysowania linii

g) Wykonaj powiększenie okolicy półkoli i utwórz linię styczną do obu okręgów:

| Preprocessor Element Type Real Constants Material Props Sociars | At Angle to 2 Lines |                                                              |               |
|-----------------------------------------------------------------|---------------------|--------------------------------------------------------------|---------------|
|                                                                 | - Conpick           |                                                              |               |
|                                                                 | € Single C Box      |                                                              |               |
| Keypoints                                                       | C Polygon C Circle  |                                                              |               |
| = Lines                                                         | C Loop              |                                                              |               |
| □ Lines                                                         | Count = 0           |                                                              |               |
|                                                                 | Maximum = 2         |                                                              | \             |
| >> In Active Coord                                              | Minimum = 2         | WY Y                                                         |               |
|                                                                 | Line No. =          | WZ WX Z X                                                    |               |
|                                                                 |                     |                                                              |               |
|                                                                 | ( List of items     | Straight Line at Angle to 2 Lines                            |               |
|                                                                 | 🔿 Min, Max, Inc     | [L2ANG] Create a Straight Line at Angles to 2 Existing Lines |               |
|                                                                 |                     | NI 1 NI 2 Existing lines                                     | ۰<br>۲        |
| At angle to line                                                | P                   | HELPHER EXISTING                                             |               |
| Angle to 2 Lines                                                |                     | ANG1,ANG2 Angles in degrees                                  |               |
| I Arcs                                                          | OK Apply            | PHIT1, PHIT2 Numbers to assign -                             |               |
| Splines                                                         | Reset Cancel        |                                                              |               |
| ➢ Line Fillet                                                   |                     | - to new keypoints at hit locations                          |               |
| Areas                                                           | Pick All Help       |                                                              | Cancel Help - |
| Volumes                                                         |                     |                                                              | Help          |

Rys. 6.2.9. Utworzenie linii stycznej do okręgów

h) Utwórz pole wykroju w tarczy przez wskazanie punktów:

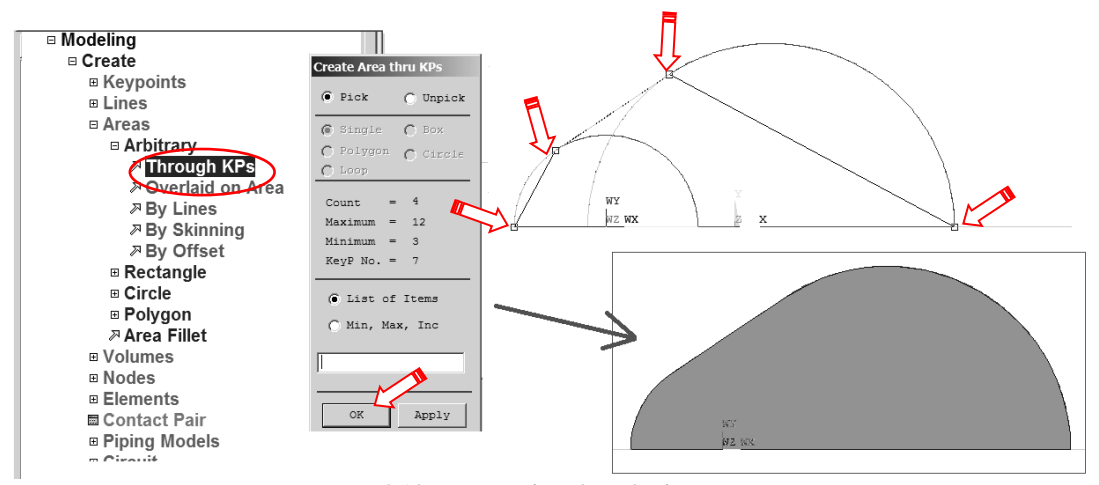

Rys. 6.2.10. Utworzenie pola wykroju w tarczy

i) Usuń pola obu półkoli (wraz z ich liniami i punktami geometrii):

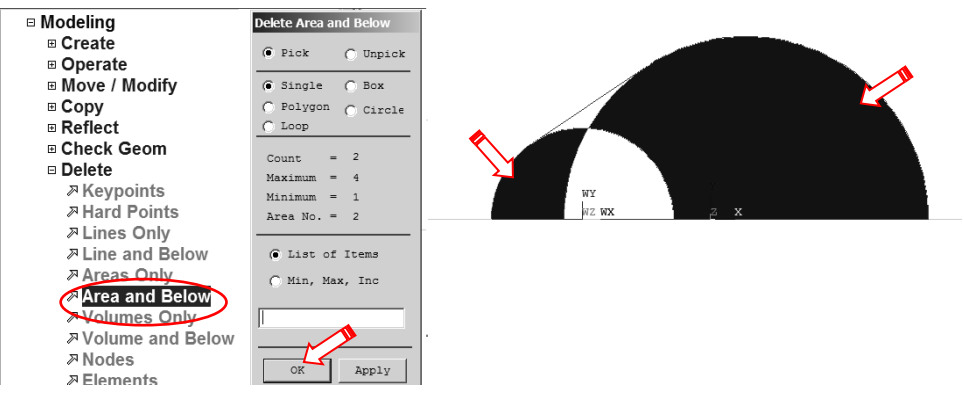

Rys. 6.2.11. Usunięcie niepotrzebnych półkoli

j) Odejmij od dużego prostokąta uzyskaną w punkcie h) figurę:

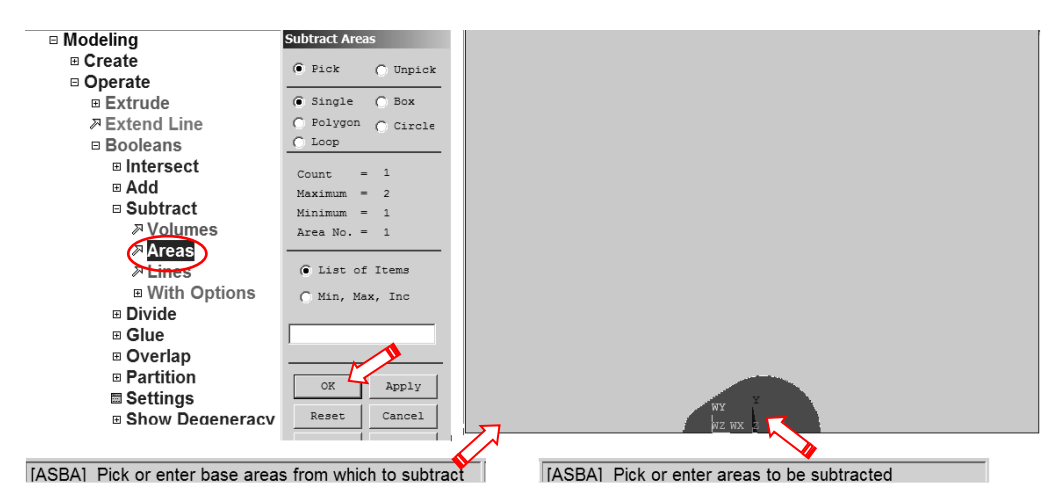

Rys. 6.2.12. Odjęcie od prostokąta zbudowanego w punkcie a) figury utworzonej w punkcie h)

<u>Wybór typu elementu skończonego</u> (element 8-węzłowy: PLANE183 lub element 4-węzłowy: PLANE182) i jego odpowiedniego wariantu (*Plane stress*):

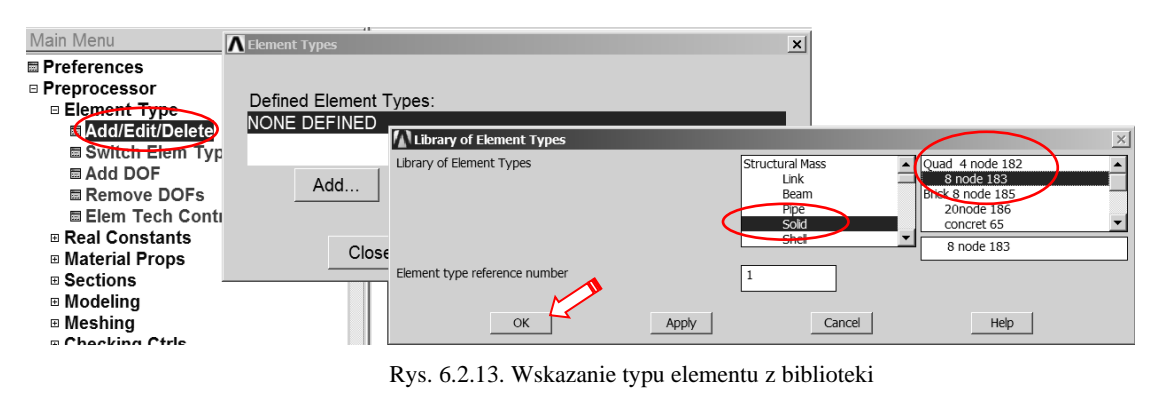

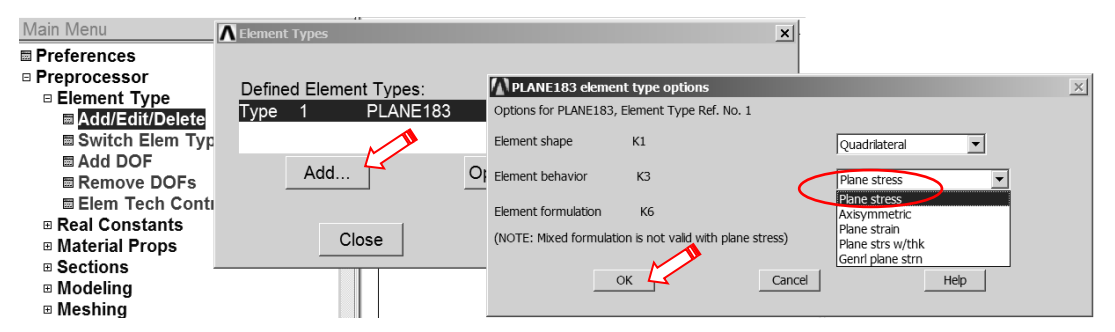

Rys. 6.2.14. Ustalenie opcji elementu

Wprowadzenie danych materiałowych – modułu Younga (EX) i stałej Poissona (PRXY):

| Preprocessor    |                                                            |          |
|-----------------|------------------------------------------------------------|----------|
| Element Type    | Define Material Model Behavior                             | _ 🗆 🗙    |
| Real Constant   | ts Material Edit Favorite Help                             |          |
| Material Prop   | SMaterial Models Defined Material Models Available         |          |
| Material Lik    | brary                                                      |          |
| Temperatu       | re Units                                                   |          |
| Electromag      | j Unite                                                    |          |
| 🖉 🖾 Material Mo | odels 🖉 Linear                                             |          |
| Convert Al      |                                                            |          |
| Change Mal      | Linear Isotropic Properties for Material Number 1          |          |
| ■ Failure Cri   | Anisotropic                                                |          |
| Write to Fi     | Linear Isotropic Material Properties for Material Number 1 |          |
| Read from       | Density                                                    |          |
| Sections        | T1 Thermal Expansion                                       | <b>_</b> |
| Modeling        | Temperatures                                               |          |
| Meshing         |                                                            |          |
| Checking Ctr    | EX ( //e5                                                  |          |
| Numbering C     | PRXY .32                                                   |          |
| Archive Mod     |                                                            |          |
| Coupling / Ce   | Add Temperature Delete Temperature Graph                   |          |
| FLOTRAN Se      |                                                            |          |
| Multi-field Se  | OK Cancel Help                                             |          |
| ehco I ⊞        |                                                            |          |

Rys. 6.2.15. Wprowadzenie danych materiałowych

### Określenie gęstości dyskretyzacji:

W przykładzie definiujemy gęstości podziału na kolejnych liniach zewnętrznych analizowanego obszaru. Sterowanie kierunkiem zagęszczania podziału linii odbywa się za pomocą parametru *SPACE:* 

| Main Menu                          | ®                   |                                                              |
|------------------------------------|---------------------|--------------------------------------------------------------|
| Preferences                        | MeshTool            | Kellement Sizes on Picked Lines                              |
| Preprocessor                       | Element Attributes: | [LESIZE] Element sizes on picked lines                       |
| Element Type                       |                     | SIZE Element edge length                                     |
| Real Constants                     | Global 💌 Set        | NDIV No. of element divisions                                |
| Material Props                     |                     | Element Size on Picked Li                                    |
| Sections                           | Smart Size          | Pick C Unpick (NDIV is used only if SIZE is blank or zero)   |
| Modeling                           |                     | KYNDIV SIZE,NDIV can be changed IV Yes                       |
| Meshing                            | Fine 6 Coarse       | Sangle ( Box SPACE Spacing ratio                             |
| Mesh Attribute                     |                     | C Polygon C Circle                                           |
| 🖩 MeshTool                         | Size Controls:      | ANGSLZ Division arc (degrees)                                |
| Size Cntrls                        | Global Set Clear    | Count = 1 (use ANGSIZ only if number of divisions (NDIV) and |
| Mesher Opts                        |                     | Maximum = 9 element edge length (SIZE) are blank or zero)    |
| Concatenate                        | Areas Set Clear     | Minimum = 1 Clear attached areas and volumes                 |
| ⊡ Mesh                             | Lines Set Clear     | Line No. = 8                                                 |
| Modify Mesh                        |                     | List of Items                                                |
| Check Mesh                         | Hip                 |                                                              |
| Clear     Charles                  | Lever Set Clear     | OK Apply Cancel Help                                         |
| Cnecking Ctris     Numbering Ctris | Luyer               |                                                              |
| Numbering Ctris     Archive Medel  | Keypts Set Clear    |                                                              |
| Archive Model     Coupling / Coop  |                     |                                                              |
| Multi-field Set Up                 |                     |                                                              |
|                                    | Mesh: Areas         | Reset Cancel                                                 |
| Physics                            | Shape: 🔿 Tri 🔎 Quad | Pick All Help / Z_X                                          |
| Path Operations                    |                     |                                                              |
|                                    |                     |                                                              |

Rys. 6.2.16. Ustalanie parametrów sterowania gęstością siatki elementów dla przykładowej linii <u>Podział na elementy skończone</u> (np. *free meshing*).

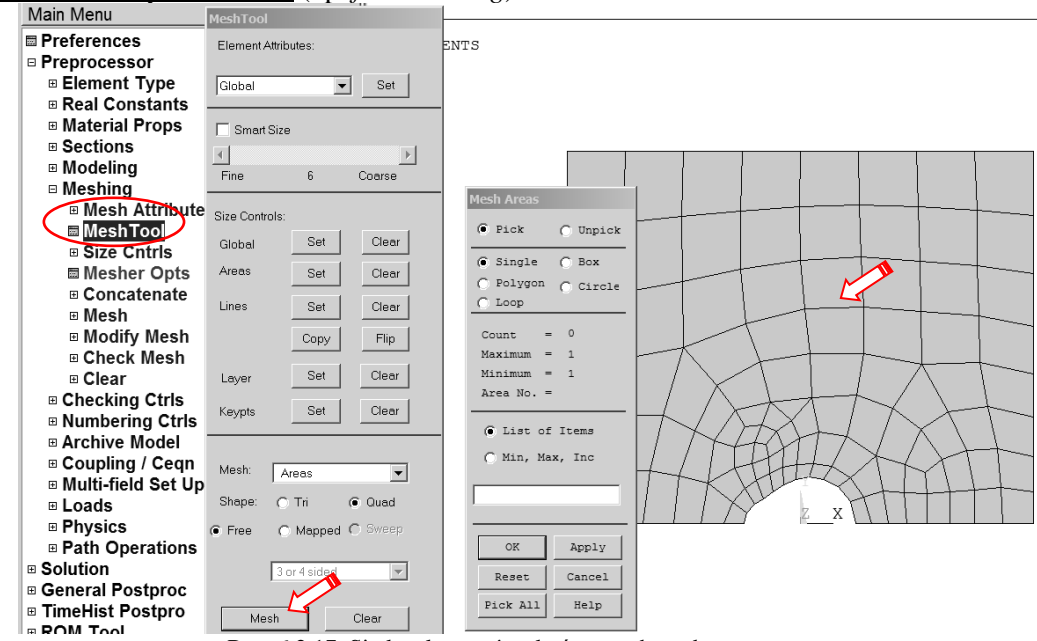

Rys. 6.2.17. Siatka elementów skończonych w obszarze tarczy

# 6.2.3.2. Solution – moduł rozwiązujący

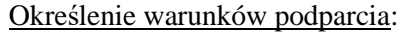

a) warunek symetrii na linii łączącej dna karbów (odebranie swobody przemieszczeń w kierunku y),

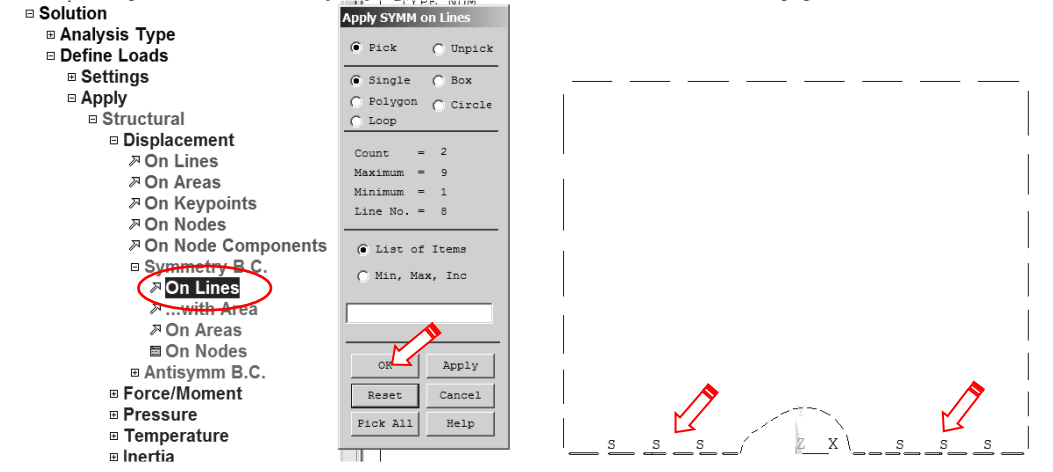

Rys. 6.2.18. Określenie warunków symetrii na liniach

b) dodatkowo trzeba odebrać możliwość przemieszczenia w kierunku x dowolnie wybranego węzła (można wprowadzić ten warunek bezpośrednio w węzeł lub punkt geometrii).

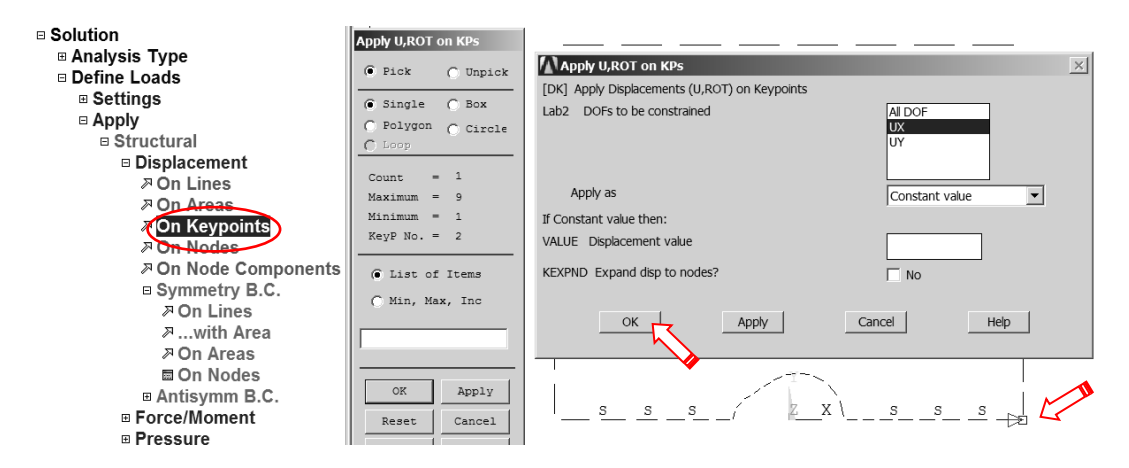

Rys. 6.2.19. Odebranie swobody przemieszczenia w kierunku X wybranego punktu geometrii

<u>Wprowadzenie obciążenia</u> w postaci ciśnienia na linii ED: p = -20000/500/2 MPa:

| Solution<br>Analysis Type<br>Define Loads<br>Settings<br>Apply<br>Structural | PRES<br>-20<br>Apply PRES on Lines<br>© Pick © Unpick   | Apply PRES on lines  S  Constant value  C                                                                    |
|------------------------------------------------------------------------------|---------------------------------------------------------|----------------------------------------------------------------------------------------------------|
| Displacement     Force/Moment                                                | © Single C Box<br>C Polygon C Circle<br>C Loop          | If Constant value then:<br>VALUE Load PRES value -20                                                         |
| Pressure<br>P On Lines<br>P On Areas<br>P On Nodes<br>P On Node Components   | Count = 1<br>Maximum = 9<br>Minimum = 1<br>Line No. = 3 | If Constant value then:<br>Optional PRES values at end J of line<br>(leave blank for uniform PRES )<br>Value |
| 져 On Elements<br>져 On Element Components<br>▣ From Fluid Analy<br>져 On Beams | <pre>     List of Items     Min, Max, Inc </pre>        | OK Apply Cancel Help                                                                                         |
| छ Temperature<br>छ Inertia<br>छ Pretnsn Sectn                                | OK Apply                                                |                                                                                                    |

Rys. 6.2.20. Zadanie obciążenia ciągłego na linii

Uruchomienie obliczeń.

Przed uruchomieniem procesu obliczeniowego warto zapisać bazę danych. Można tego dokonać komendą SAVE w okienku ANSYS Toolbar (patrz punkt 6.2.21). Uruchomić obliczenia komendą: *Solve > Current LS*.

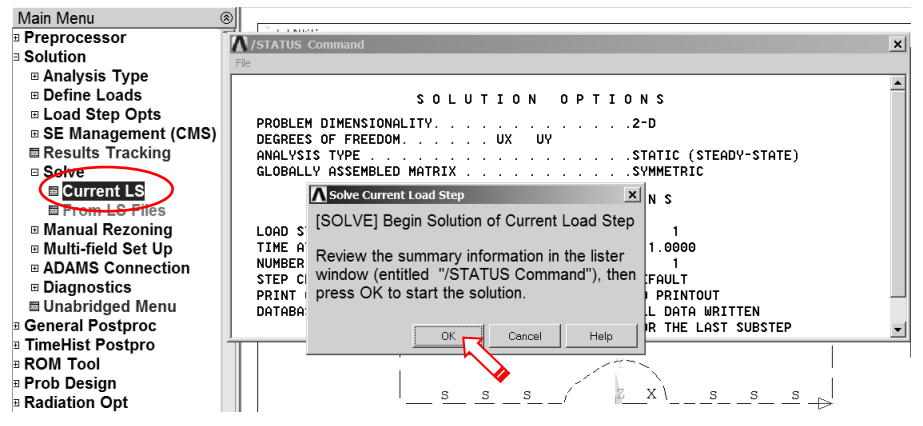

Rys. 6.2.21. Uruchomienie procesu rozwiązania

## 6.2.3.3. General postprocessor

<u>Prezentacja wyników</u> w postaci map warstwicowych. **a)** Pokaż mapę przemieszczeń pionowych UY (na kierunek *Y*):

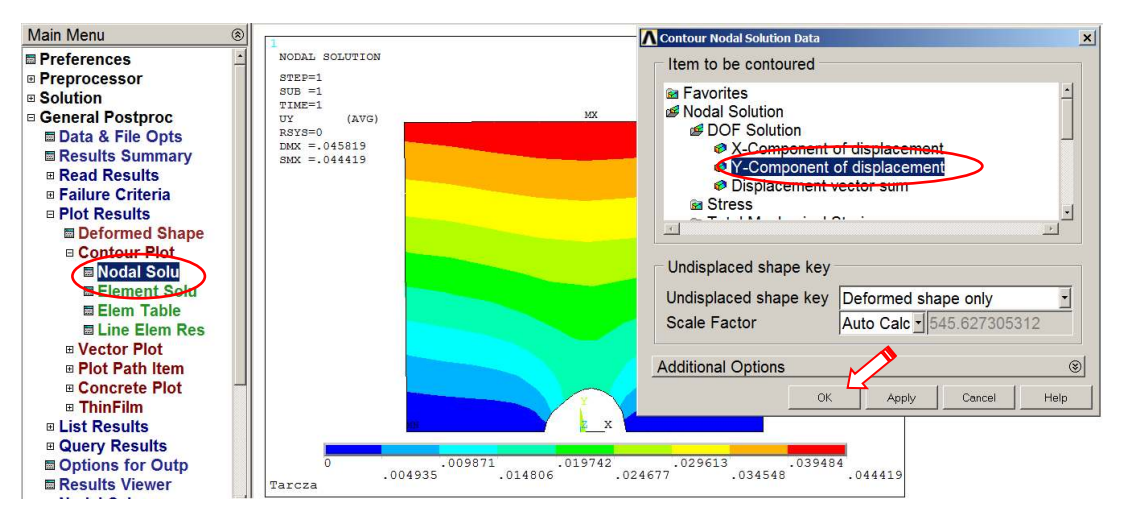

Rys. 6.2.22. Uruchamianie polecenia rysowania mapy składowej UY przemieszczenia

**b**) Pokaż mapę naprężeń rozciągających SY (na kierunek *Y*):

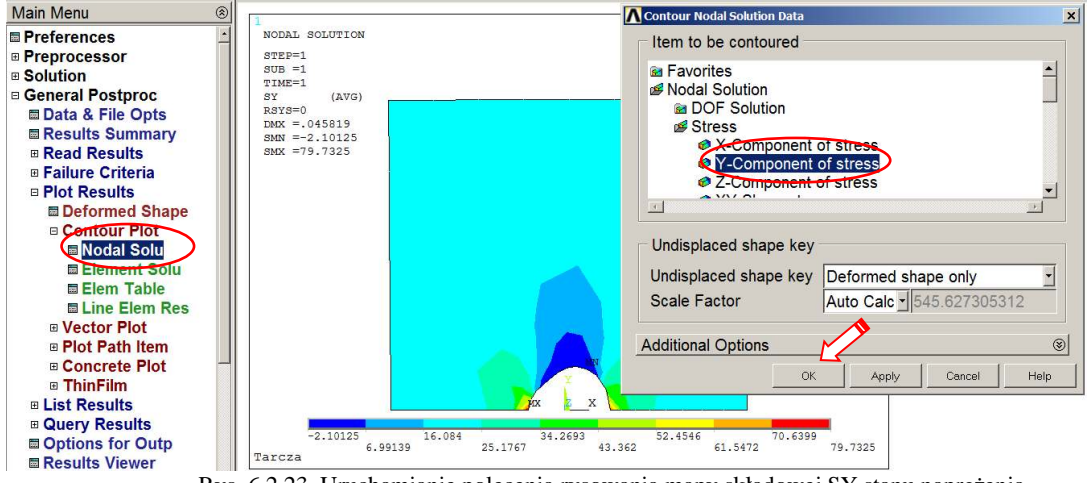

Rys. 6.2.23. Uruchamianie polecenia rysowania mapy składowej SY stanu naprężenia

#### c) Pokaż mapę naprężeń zredukowanych – von Mises (SEQV):

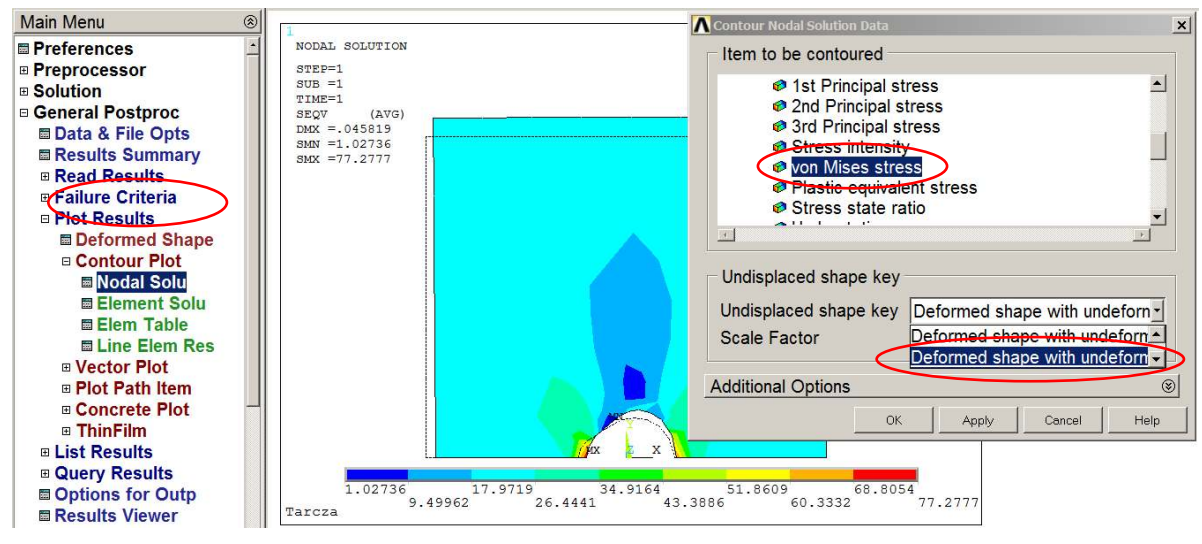

Rys. 6.2.24. Uruchamianie polecenia rysowania mapy naprężeń zredukowanych w obszarze tarczy

# Zapisywanie oglądanego obrazu do zbioru graficznego:

Każdy obraz wyświetlony w okienku graficznym można zapisać w wybranym pliku graficznym. Po zakończeniu pracy z programem zarchiwizowane w ten sposób rysunki dostępne są bezpośrednio (np. formaty JPEG, TIFF), lub można je edytować przy pomocy programu *Display* (dotyczy to zbiorów typu GRPH).

| <u>File</u> <u>Select</u> <u>List</u> <u>Pot</u>                                                                                                    | PlotCtrls WorkPlane Para                                                   | <u>F</u> ile | <u>Select</u> | ist <u>F</u> lot | PlotCtris WorkPlane Par                                                                     | a          | Graphics Hard Copy               |
|----------------------------------------------------------------------------------------------------|----------------------------------------------------------------------------|--------------|---------------|------------------|---------------------------------------------------------------------------------------------|------------|----------------------------------|
|                                                                                                    | Pan Zoom Rotate …<br>View Settings                                         |              |               |                  | Pan Zoom Rotate<br>View Settings                                                            |            | C Monochrome<br>C Gray Scale     |
|                                                                                                    | Numbering<br>Symbols<br>Style                                              |              |               |                  | Numbering<br>Symbols<br>Style                                                               |            | © Color<br>C BMP<br>C Postscript |
|                                                                                                    | Font ControlsWindow ControlsErase Options                                  |              |               |                  | Font ControlsWindow ControlsErase Options                                                   |            | C TIFF<br>C JPEG<br>© PNG        |
|                                                                                                    | Animate Annotation                                                         |              |               |                  | Animate Annotation                                                                          |            | TIFF compression  Reverse Video  |
|                                                                                                    | Device Options<br>Redirect Plots                                           | To GRPH File |               |                  | Device Options<br>Redirect Plots                                                            | To Printer | C Landscape                      |
| Redirect Plots to GRPH File     [/SHOW] Redirect plots to GRPH     [/DEVI] Vector mode (wireframe)     - for Z-buffered plots writte     [/GFILE] Pixel resolution -     [/REPLOT] Replot upon OK/Apply    OK | n to file           ?         Replot           Apply         Do not replot |              | Browse.       | ×<br>            | Save Plot Ctrls<br>Restore Plot Ctrls<br>Reset Plot Ctrls<br>Capture Image<br>Restore Image | To File    | Cancel Help                      |

Rys. 6.2.25. Skierowanie obrazu do zbioru graficznego

Sporządzanie wykresów naprężeń SY, SX i SEQV wzdłuż płaszczyzny symetrii tarczy:

**a**) Wskaż ścieżkę, wzdłuż której będzie mierzona zmienna niezależna wykresu (s) (wystarczą cztery węzły: 1, 2, 3 i 4 pokazane na rys. 6.2.26):

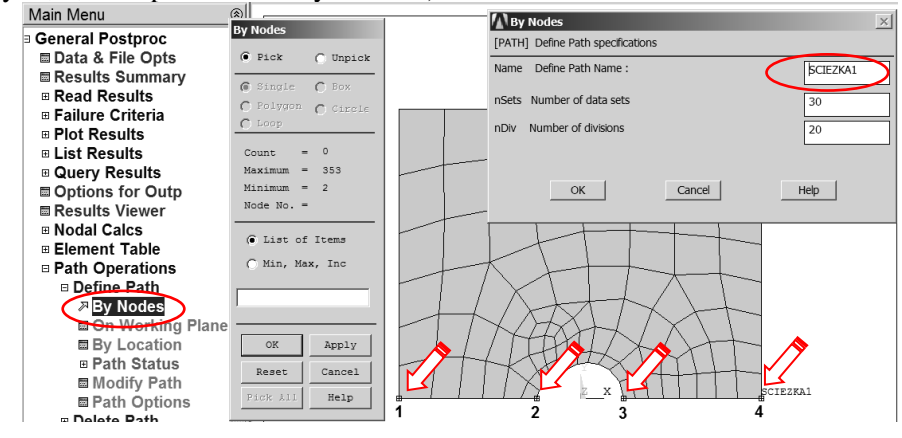

Rys. 6.2.26. Określenie ścieżki i jej parametrów

**b**) Zdefiniuj żądane funkcje (np.: *SY(s), SX(s), SEQV(s)*). Każdej z funkcji można nadać unikalną nazwę (*User label for item*):

| Main Menu ®                | Map Result Items onto Path            | ×                           |
|----------------------------|---------------------------------------|-----------------------------|
| General Postproc           | [PDEF] Map Result Items onto Path     |                             |
| ■ Data & File Opts         | Lab User label for item               |                             |
| Results Summary            | These Course These has an and         |                             |
| Read Results               | Item,Comp Item to be mapped           | Stress                      |
| Failure Criteria           |                                       | Strein-total Z-direction SZ |
| Plot Results               |                                       | Energy XY-shear SXY         |
| Eist Results               |                                       | Strain-thermal              |
| Query Results              |                                       |                             |
| Options for Outp           | [AVPRIN] Eff NU for EQV strain        |                             |
| Results Viewer             | Average results across element        | Vec.                        |
| Nodal Calcs                |                                       | · 10                        |
| Element Table              | [/PBC] Show boundary condition symbol |                             |
| Path Operations            | Show path on display                  | ∏ No                        |
| Define Path                |                                       |                             |
| Delete Path                |                                       |                             |
| Plot Paths     Posell Deth | A                                     | oply Cancel Help            |
| Man anto Dath              |                                       | HHHX/MIII                   |
| Map onto Path              |                                       | VIII SHAAAAA                |
|                            |                                       | X SCIEZKA1                  |
|                            |                                       |                             |
|                            | Tarcza                                |                             |
| i Auu                      |                                       |                             |

Rys. 6.2.27. Wskazanie wielkości fizycznych do prezentacji wzdłuż ścieżki

c) Narysuj na wykresie wskazane funkcje. Skalę osi na wykresie, grubości i kolory linii wykresów itp. można zmieniać w *Utility Menu (PlotCtrls > Style > Graphs)* 

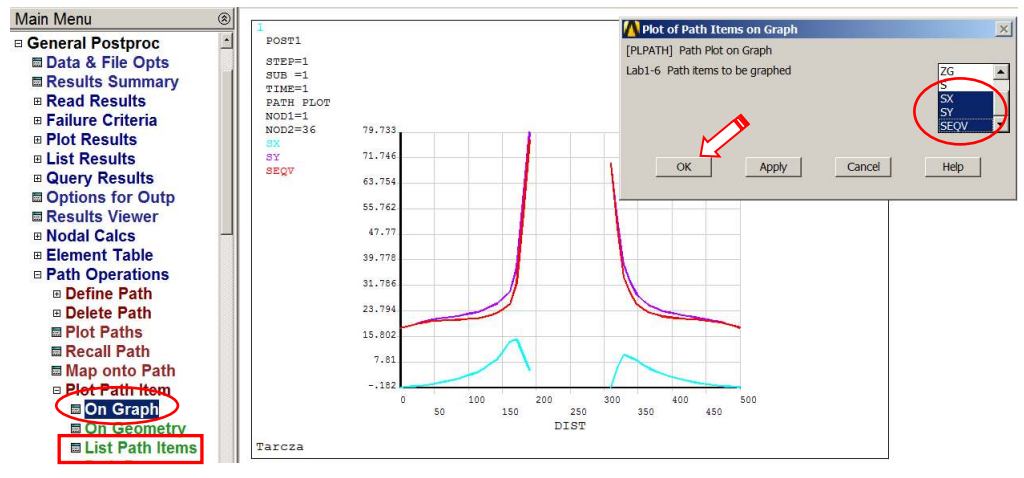

Rys. 6.2.28. Prezentacja wykresów wskazanych składowych stanu naprężenia wzdłuż ścieżki

d) Listuj wskazane funkcje (komenda zaznaczona ramką na rys. 6.2.28).

### 6.2.4. Interpretacja wyników i zadania do wykonania

Porównać wyniki uzyskane dla:

- a) różnych gęstości siatek typu free (wpływ dyskretyzacji):
  - około 150 elementów (Siatka 1),
  - około 400 elementów (**Siatka 2**),
  - około 1500 elementów (**Siatka 3**).
- b) różnych typów elementów skończonych (wpływ aproksymacji)
  - elementy paraboliczne (8-węzłowe PLANE 183),
  - elementy liniowe (4-węzłowe PLANE182).

Zestawić w tabeli, dla policzonych przypadków wartości:

Liczba węzłów, liczba elementów, ilość stopni swobody,  $UY_{max}$ ,  $SY_{max}^{A}$ ,  $SY_{max}^{B}$ ,  $SX^{A}$ ,  $SX^{B}$ ,  $SEQV_{max}$ ,  $\alpha_{MES}^{A}$ ,  $\alpha_{MES}^{B}$ ,  $\alpha_{T}^{A}$ ,  $\alpha_{T}^{B}$  – przy czym:

- $SY_{max}^{A}$ ,  $SY_{max}^{B}$  naprężenia maksymalne na kierunek Y w dnach karbów A i B uzyskane numerycznie,
- $SX^A$ ,  $SX^B$  naprężenia na kierunek X w dnach karbów A i B uzyskane numerycznie,

| $\alpha_{MES}{}^{A} = SY_{max}{}^{A} / \sigma_{M} -$       | współczynnik koncentracji naprężeń karbu lewego uzyskany numerycznie ( <i>punkt A</i> ).                |
|------------------------------------------------------------|----------------------------------------------------------------------------------------------------|
| $\alpha_{MES}{}^B = SY_{max}{}^B / \sigma_M -$             | współczynnik koncentracji naprężeń karbu prawego uzyskany numerycznie ( <i>punkt B</i> ),               |
| $\sigma_M = P/(b-2a)/\delta - \alpha_T^A, \ \alpha_T^B - $ | średnie naprężenia w płaszczyźnie symetrii tarczy,<br>współczynniki koncentracji naprężeń z literatury. |

Przedyskutować uzyskane wyniki.

|                                                                        | Elementy | 8 węzłowe                                                                         | (Plane183)                                                                                   | Elementy       | 4 węzłowe                                                                                                    | (Plane182) |
|------------------------------------------------------------------------|----------|-----------------------------------------------------------------------------------|----------------------------------------------------------------------------------------------|----------------|----------------------------------------------------------------------------------------------------|------------|
|                                                                        | Siatka 1 | Siatka 2                                                                          | Siatka 3                                                                                     | Siatka 1       | Siatka 2                                                                                                    | Siatka 3   |
| L. węzłów                                                              |          |                                                                                   |                                                                                              |                |                                                                                                    |            |
| L. elementów                                                           |          |                                                                                   |                                                                                              |                |                                                                                                    |            |
| UY <sub>max</sub>                                                      |          |                                                                                   |                                                                                              |                |                                                                                                    |            |
| SY <sub>max</sub> <sup>A</sup>                                         |          |                                                                                   |                                                                                              |                |                                                                                                    |            |
| SY <sub>max</sub> <sup>B</sup>                                         |          |                                                                                   |                                                                                              |                |                                                                                                    |            |
| SX <sup>A</sup>                                                        |          |                                                                                   |                                                                                              |                |                                                                                                    |            |
| SX <sup>B</sup>                                                        |          |                                                                                   |                                                                                              |                |                                                                                                    |            |
| SEQV <sub>max</sub>                                                    |          |                                                                                   |                                                                                              |                |                                                                                                    |            |
| $\alpha_{MES}^{A}$                                                     |          |                                                                                   |                                                                                              |                |                                                                                                    |            |
| $\alpha_{MES}^B$                                                       |          |                                                                                   |                                                                                              |                |                                                                                                    |            |
| $\sigma_{M} = P/(b-2a)/\delta =$ $\alpha_{T}^{A} =$ $\alpha_{T}^{B} =$ |          | Rysunki<br>do raportu →<br>(należy je<br>zapisać<br>podczas pracy<br>z programem) | 1) siatka elem.<br>2) UY(x,y)<br>3) SY(x,y)<br>4) SX(x,y)<br>5) SEQV(x,y)<br>6) wykres:SY(s) | ,SX(s),SEQV(s) | Raport finalny:<br>1) Wprowadzenie<br>2) Założenia do budowy modelu<br>3) Opis modelu <i>(model solid, siatki, war. podparcia i obciążenia)</i><br>4) Przykładowe wyniki<br>5) Wyniki zebrane w tabeli<br>6) Omówienie wyników<br>7) Wristeki |            |

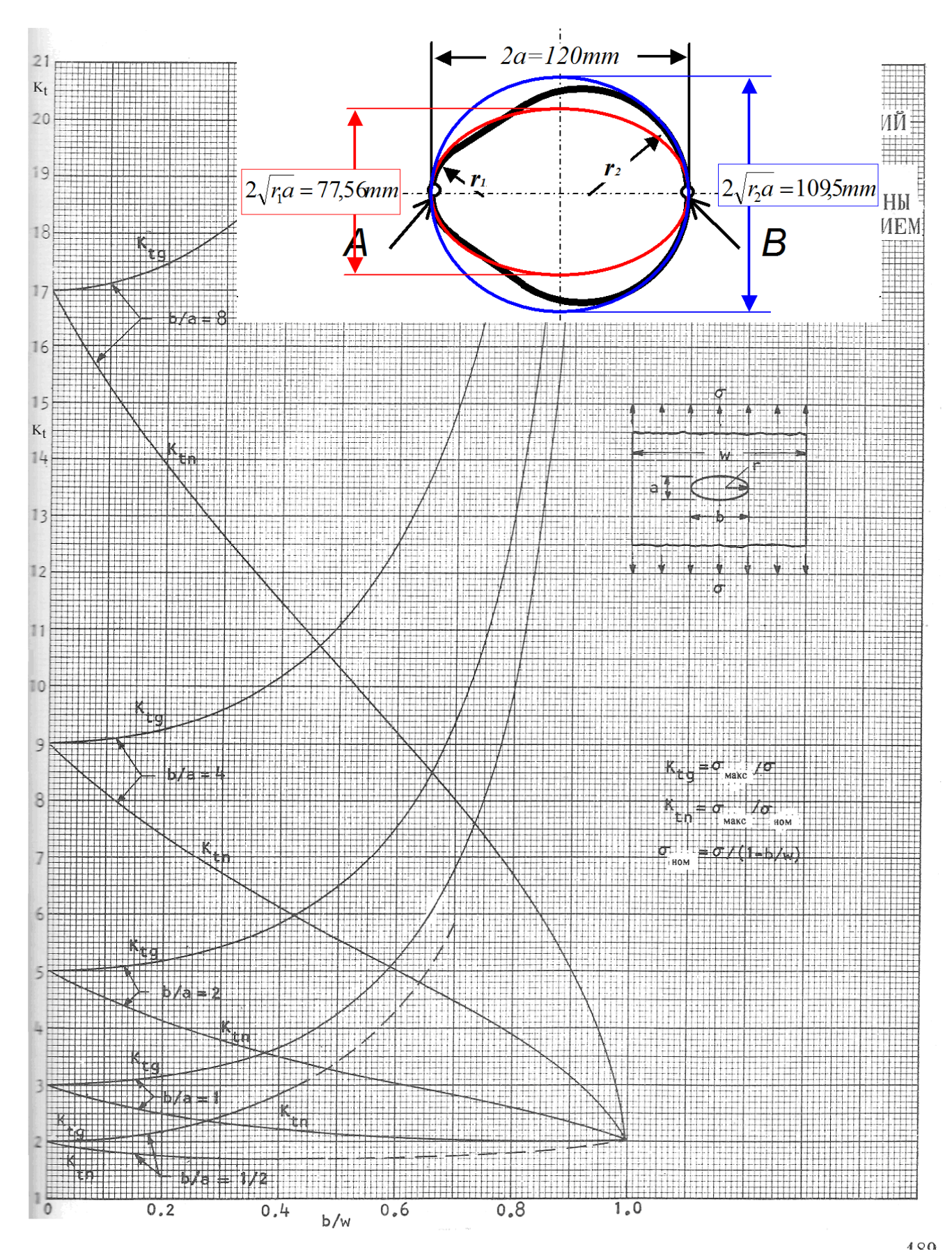

Rys. 6.29. Sposób wyznaczenia współczynnika koncentracji naprężeń z wykresu ( $\alpha_T = K_{tn}$ )